# First Time Login Process

## Login with NetTeller ID

### Step 1: Enter NetTeller ID.

Step 2: Click LOG IN.

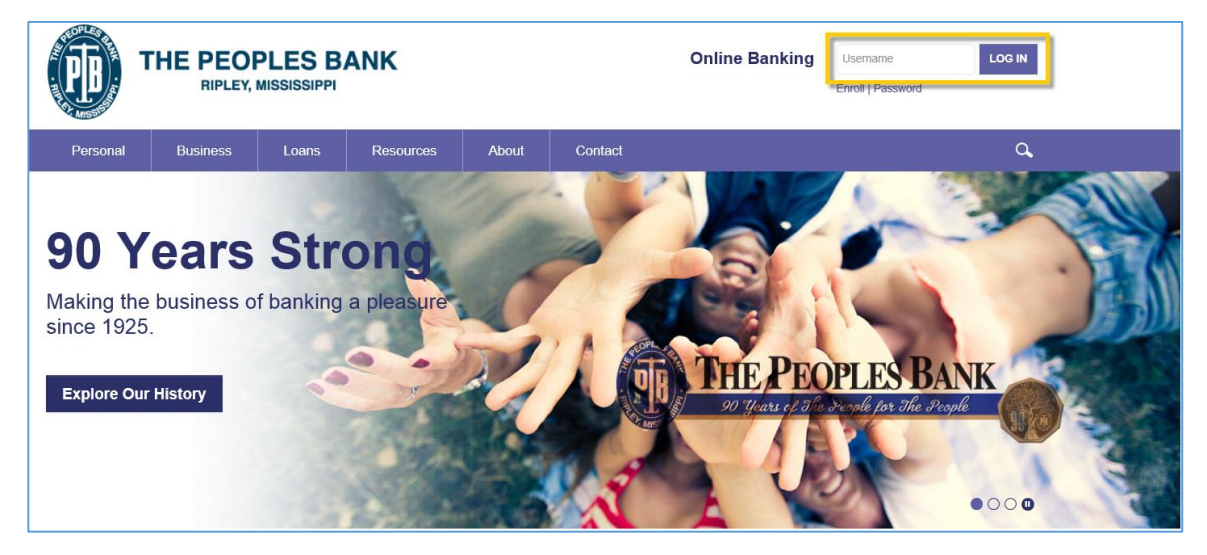

Step 3: Enter Password click Submit.

| The Peoples Bank                                                                                                    |                                                                                                    |
|----------------------------------------------------------------------------------------------------|----------------------------------------------------------------------------------------------------|
|                                                                                                    | The Peoples Bank - 305 East Jefferson Ripley, MS 38663                                                                                                    |
| Login to NetTeller 💡                                                                                                    | Enroll Test Browser Home                                                                                                    |
| MA AN                                                                                                    | Please verify your personal image!<br>For security purposes, each time you<br>login, verify the image on the left is<br>the image you selected as your<br>Personal Identification image.<br>If you have not set up your Personal<br>Identification image, aradom image<br>Will appear. When you log in, you will<br>be prompted to select an image. |
| NetTeller ID                                                                                                    | : 76460000001                                                                                                    |
| NetTeller Password                                                                                                    |                                                                                                    |
|                                                                                                    | Reset Password<br>Submit                                                                                                    |
| Some internet browsers may save user names and passwords. This will automatically complete any login for yo<br>browser's "Help" section, or contact their of | u and may allow people at your computer to use your logins without knowing your passwords. For your security, please review your internet<br>Sustomer Support, to see if this option is available and how to turn it off.                                                                                                    |

For first time login or if NetTelller ID has been unlocked, the password is the last 4-digits of Social Security number or Tax ID number.

### Accept Online Agreement

### Step 1: Check | Agree.

#### Step 2: Click Accept to proceed.

| Online Agreement                                                                                                    |           |
|----------------------------------------------------------------------------------------------------|-----------|
| Please read and agree to the Online Agreement terms and conditions by selecting the "I Agree" check box.                                                                                                    |           |
| Online Agreement:                                                                                                    |           |
| This Agreement and Disclosure sets forth your and our rights and responsibilities<br>concerning the use of our Internet Banking Product. In this agreement, the words "you"<br>and "your" mean those who sign as applicants or any authorized user(s). The words "we",<br>"us" and "our" mean Bank of ABC. By using Internet Banking, you agree to all of the terms<br>of this agreement. | A III     |
| INTERNET BANKING FEATURES: You may access your account information by using a specific Internet User ID and PIN assigned to you. At the present time you may use the system to:                                                                                                    |           |
| General Internet Banking                                                                                                    |           |
| -Perform account inquiries on checking, savings, certificate, loan accounts and IRA accounts                                                                                                    |           |
| - Obtain statement transaction detail on your accounts                                                                                                    |           |
| - Transfer funds between your deposit and/or loan accounts                                                                                                    |           |
| - Initiate instructions for placing a stop payment on your checking account                                                                                                    | -         |
|                                                                                                    | 🗹 I Agree |
| Accept 🕥 Decline 🕥                                                                                                    |           |

### Change Password

At first time log in, the user must create a new password. If desired, they can also change their NetTeller ID to an Alias/Username of their choice.

| Security Settings                                  |                                 |                                                               |
|----------------------------------------------------|---------------------------------|---------------------------------------------------------------|
| Select a new Password for future access to this se | vice.                           |                                                               |
| Change your NetTeller                              | Password (required):            |                                                               |
| Enter your o                                       | urrent Password:                |                                                               |
| Enter yo                                           | ir new Password:                | NOTE: Password must be between 4 and 25 characters.           |
| Reenter yo                                         | ir new Password:                | allowed.                                                      |
| Change your NetTeller                              | ID (optional):                  |                                                               |
| Your cur                                           | rent NetTeller ID: 889600000533 |                                                               |
| Enter your                                         | new NetTeller ID:               | NOTE: Alias must contain at least one letter, and may contain |
|                                                    |                                 | must be between 4 and 25 characters.                          |
|                                                    | Continue                        |                                                               |

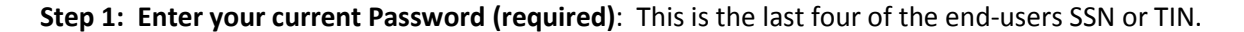

**Step 2: Enter your new Password:** The end user must establish a new password that meets the PIN requirements listed on the right hand side.

Step 3: Reenter your new Password: Enter the new password a second time for accuracy.

## Change your NetTeller ID (optional)

**Step 1: Enter your new NetTeller ID:** Establish a new alias/username if desired. The alias/username must meet the requirements listed on the right hand side.

### Step 2: Click Continue.

| Security Settings                                  |                                                                                                    |
|----------------------------------------------------|----------------------------------------------------------------------------------------------------|
| Select a new Password for future access to this se | ice.                                                                                                    |
| Change your NetTeller                              | Password (required):                                                                                                    |
| Enter your                                         | urrent Password:                                                                                                    |
| Enter yo                                           | Ir new Password: NOTE: Password must be between 4 and 25 characters.                                                         |
| Reenter yo                                         | r new Password: allowed.                                                                                                    |
| Change your NetTeller                              | D (optional):                                                                                                    |
| Your cu                                            | ent NetTeller ID: 889600000533                                                                                               |
| Enter your                                         | NOTE: Alias must contain at least one letter, and may contain<br>numbers and these special characters: + % @ 15.8.4 ~ The ID |
|                                                    | must be between 4 and 25 characters.                                                                                         |
|                                                    | Continue 🔕                                                                                                    |

### Watermark Selection

**Step 1:** Browse using **Prev**. and **Next** buttons, click on the desired image and select **Submit**.

Image appears at all future logins and all pages within NetTeller.

# **Establishing Security Questions**

Step 1: Click Continue.

| Security Settings                                                                                                    |   |
|----------------------------------------------------------------------------------------------------|---|
| New Security Feature!                                                                                                    |   |
| In order to make your online banking experience as secure as possible, we are introducing a new security feature that detects any uncharacteristic or unusual behavior involving your account. If anything out of the ordinary is detected we will verify your identity. | , |
| How Does It Work?                                                                                                    |   |
| If we detect any unusual or uncharacteristic activity, we will ask you to answer your security questions to make sure that it's really you. This will most likely be a very rare occurrence.                                                                             | l |
| What Are The Next Steps?                                                                                                    |   |
| Answer and verify three security questions;                                                                                                    |   |
| Continue banking, with an even higher level of security!                                                                                                    | ł |
| Continue 💿                                                                                                    |   |

**Step 2**: Select a question from each drop-down menu and input answer. Select **Submit**. Answers are not case sensitive.

| Verification Questions (required):                                                                                                    |                                                                         |
|----------------------------------------------------------------------------------------------------|-------------------------------------------------------------------------|
| From now on we will monitor your use pattern and if we suspect it is not you logging in we will ask you to answer a few verification questions. Please take a moment to select one question from each of the three drop-down menus. Answers are not case sensitive. |                                                                         |
| Challenge                                                                                                    | Questions (required):                                                   |
| Question                                                                                                    | One: What is your spouse's middle name?                                 |
| An                                                                                                    | iswer: John                                                             |
| Question                                                                                                    | Two: In which city did you get engaged?                                 |
| An                                                                                                    | swer: ABC town                                                          |
| Question                                                                                                    | Three: What is the first name of the person you went to your prom with? |
| An                                                                                                    | iswer: Frank                                                            |
|                                                                                                    | Submit 💭                                                                |

Step 3: Review selected questions and answers. Select Confirm.

| Verification Questions (required):                                                                                                    |                                                                                                  |
|----------------------------------------------------------------------------------------------------|--------------------------------------------------------------------------------------------------|
| Please confirm the answers to your secret questions. You will need to remember these answers in case we need to verify your identity. |                                                                                                  |
| Cł                                                                                                    | nallenge Questions (confirm):                                                                    |
| (                                                                                                    | Question One: What is your spouse's middle name?                                                 |
|                                                                                                    | Answer: John                                                                                     |
| c                                                                                                    | Question Two: In which city did you get engaged?                                                 |
|                                                                                                    | Answer: ABC town                                                                                 |
| Qu                                                                                                    | uestion Three: What is the first name of the person you went to your prom with?<br>Answer: Frank |
|                                                                                                    | Edit 🕥 Confirm 💭                                                                                 |

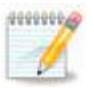

If needed, **Edit** answers before selecting Confirm. Once **Confirm** is selected, questions and answers cannot be modified.

## Enter/Update Email Address

Step 1: Enter email address. Click Submit.

| Personal Information |                                                                                                    |
|----------------------|----------------------------------------------------------------------------------------------------|
|                      | Enter/Update Email Address, Password Reset Question & Answer                                       |
|                      | Email address on file:                                                                             |
|                      | * The question and answer field below are used to prompt you when you need to reset your password. |
|                      | Password Reset Question:                                                                           |
|                      | Password Reset Answer:                                                                             |
|                      | Submit 💭                                                                                           |

**Personal Information**: User is prompted to provide a Password Reset Questions and Password Reset Answer along with their email address. This is how users reset their passwords.